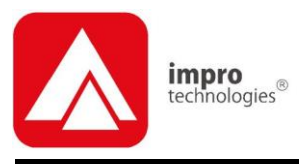

# IXP20 (Web Interface)

## **USER MANUAL**

## **Scope of Document**

This document gives a brief overview of operation of the IXP20 Controller's Web user interface.

### **Document Conventions**

We use the following conventions in this document:

Note – points out extra information
Tip – points out alternative methods to perform a task
Important – points out important information
Warning – points out potential danger to you or the product

## **Before You Begin**

Have the following available:

- An active Ethernet connection to the IXP20 Controller (using a standard Ethernet cable).
- The latest version of Java Runtime Environment installed.

## **System Settings**

## Installing Java Runtime Environment (JRE)

- 1. Using Windows® Internet Explorer go to www.java.com.
- 2. On the Home Page, click on the Free Java Download button.
- 3. Click the Install button.
- 4. At the Java Setup Welcome dialog, click the Accept > button.
- 5. At the Java Setup Complete dialog, click the Finish button.
- 6. Close Internet Explorer.
- 7. Restart your PC.

### Starting the IXP20 Web Interface

#### Over a LAN

- Do NOT open more than 1 instance of the Web Interface per Controller. When using the Web Interface with the Touch Screen Controller, ensure the screen is locked.

If the Web Server resides on a Port other than Port 80, the URL becomes: http://ixp20:XX/. The XX highlighted in the URL refers to the new Port number.

If your Controller connects direct to the PC, refer to page 24 for information on accessing the Web Interface.

- 1. In your Internet Browser go to http://ixp20/.
- 2. At the Security Warning, click the **Run** button.
- 3. Click the **OK** button.
- 4. Select a location in which to save the Backup. Backup takes place automatically at startup, retaining the **5** most recent backups.

5. Click the **Open** button.

#### Over a WAN

When the Web Interface loads, it tries to connect to the Controller using the hostname and the Controller's configured port. This hostname is only valid on the LAN. If the Web Interface tries to connect to the Controller from another network or across the internet, provide the router with a public static IP Address or a dynamic hostname and configure port forwarding.

- 1. In your internet browser go to http://ixp20/.
- 2. At the Controller Connection Error dialog, click the **Yes** button.
- 3. Enter the Hostname or IP Address for the Controller.
- 4 Click the **OK** button.
- 5. Enter the Host Port for the Controller.
- Click the **OK** button. 6.

The next time you load the Web Interface on the same computer, logged in as the same user, the values used for the alternative Hostname and alternative Host Port load as defaults into the Hostname and Host Port textboxes.

## Date or Time Setup

- 1. From the Main Menu, select System>Date/Time.
- 2. Synchronise the IXP20 Controller's Date and Time to your PC by clicking the 🖾 button.
- Set the Start and End Date for Daylight Savings using the 100 3. buttons.
- Set the time that Daylight Savings takes effect using the Switch 4. Time textbox.
- Set the duration of the Daylight Savings time shift using the Shift 5. Duration textbox.
- 6. Click the 🔽 button.

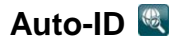

Populate tables and identify Terminals by performing an Auto-ID:

- 1. From the Main Menu, select System>Auto ID.
- 2. At the Auto-ID dialog, click the Yes button.
- 3. Click the **OK** button.

## Door Configuration

The IXP20 System supports a maximum of **8** Doors. Each Door has **3** Door Mode Patterns (each with **4** time period allocations). The user interface allows for configuration of each Door individually (labeled **1** through **8**) or configuration across all Doors at once (**AII** label).

#### **General Settings**

1. From the Main Menu, select **System>Doors**.

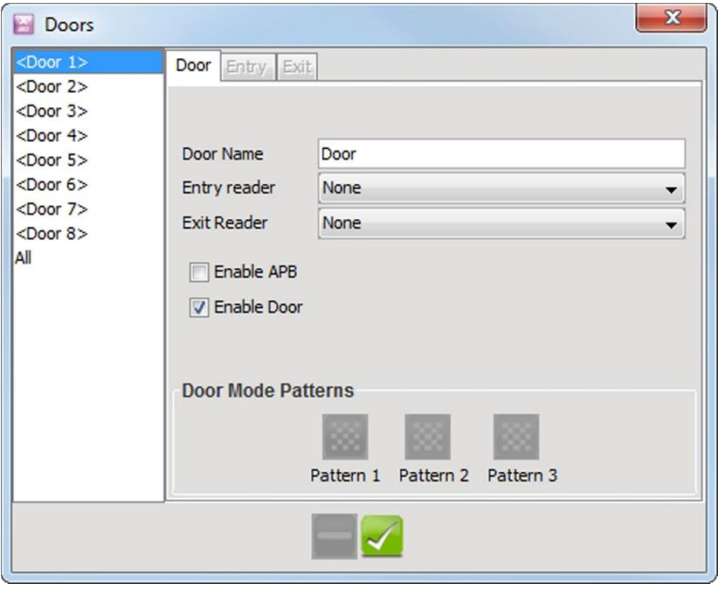

Figure 1 – Door Configuration Dialog

- 2. With the **Door** Tab selected, in the **Door Name** textbox, assign a suitable name (maximum **16** characters).
- 3. Select the **Entry Reader** using the drop-down list. Make your selection from the list of displayed Readers.
- 4. Select the **Exit Reader** using the drop-down list. Make your selection from the list of displayed Readers.
- 5. Add the Door to the Anti-passback (APB) Zone, by selecting the **Enable APB** checkbox.
- 6. If necessary, de-select the **Enable Door** checkbox.
- 7. Click the 🗹 button.
- 8. Click the **OK** button.

#### Entry Settings

- 1. Select the Entry Tab.
- 2. Select the **RTE Mode** using the drop-down list, your options include:
  - Normally Closed—sensor remains closed until opened by an operator.
  - Normally Open—sensor remains open until closed by an operator.
- 3. Edit the **DOS Mode** using the drop-down list, your options include:
  - Normally Closed
  - Normally Open
- 4. Edit the **DOS Usage** using the drop-down list, your options include:
  - Normal—alarm sounds if the Door remains open too long or if the Doors forced. Use this feature for monitoring real Door open states.
  - Inhibit Reader—deactivates the Reader as long as the Door is open; also there is no alarm for Doors forced open. Used to disable the reader while the Door remains open.
  - Terminate Strike—deactivates the relay if Door is opened and closed or forced. Use this feature where the lock must reengage once the Door is closed.

- 5. Set the Buzzer Volume (Allowed) using the drop-down list, select from the options (Off, Soft, Medium and Loud) given.
- Set the Buzzer Volume (Denied) using the drop-down list, select 6. from the options (Off, Soft, Medium and Loud) given.
- 7. Set the amount of time (in seconds) the Door stays open before an alarm triggers using the Door Open Duration textbox. By default, the Door Open Duration is set to **0** meaning disenablement of the Door Open Sensor (DOS).
- 8. Set the amount of time (in seconds) the Door remains unlocked using the Strike Duration (in seconds) textbox. The maximum Strike Duration is 999 999.
- 9. By default end-of-line sensing is disabled, to enable end-of-line sensing on the Door Open Sensor (DOS), select the Enable DOS Line Sensing checkbox.
- 10. Click the V button.
- 11. Click the **OK** button.

#### Exit Settings

- Select the Exit Tab. 1.
- 2. Based on the similarity of the steps involved in Exit Settings, refer to the Entry Settings section (page 5) for more information.

#### **Door Mode Pattern Configuration**

- Select the **Door** Tab. 1.
- Click the Pattern 1 button. 2.

| <ul><li>✓ Monday</li><li>✓ Tuesday</li></ul> |              |                   |     |        |
|----------------------------------------------|--------------|-------------------|-----|--------|
| Vednesday                                    | Slot 1 00:00 | End Time<br>23:59 | Tag | -      |
| 👽 Thursday                                   | Slot 2 00:00 | 23:59             | Tag | -<br>- |
| 👽 Friday                                     | Slot 3 00:00 | 23:59             | Tag | Ţ      |
| 👽 Saturday                                   | Slot 4 00:00 | 23:59             | Tag | •      |
| 👽 Sunday                                     |              |                   |     |        |
| 🔽 Holiday                                    |              |                   |     |        |
|                                              |              | 1                 |     |        |

Figure 2 – Door Mode Patterns Dialog

- 3. Make your selection from the list of available access days (Monday to Sunday or Holidays).
- 4. For Slot 1, enter a Start and End Time.
- 5. From the **Mode** drop-down list, select from the following:
  - Locked—the Door is locked and cannot be overridden with any Tag.
  - Tag—requires presentation of a Tag to open the Door.
  - Tag + PIN—requires presentation of a Tag followed by entry of a PIN-code to open the Door. PIN-codes range from 2 to 65534. After entering the PIN-code, complete the entry by pressing the # key). Selecting this mode without connecting a keypad reader, applies Tag rules.
  - Tag + Reason—requires presentation of a Tag followed by entry of a Reason Code to open the Door. Selecting this mode without connecting a keypad reader, applies Tag rules.
  - Open on First Tag—the door is opened when the first valid Tagholder presents their Tag and remains open.
  - Open Now—the Door opens at specified time. A Tag is not required to open the Door.

- **Personal Access Code**—requires entry of a Personal Access Code (PAC) to open the Door. Your Personal Access Code may range from between 1 to 9999 followed by a # symbol.
- Repeat steps 4 and 5 for the remaining Slots. 6.

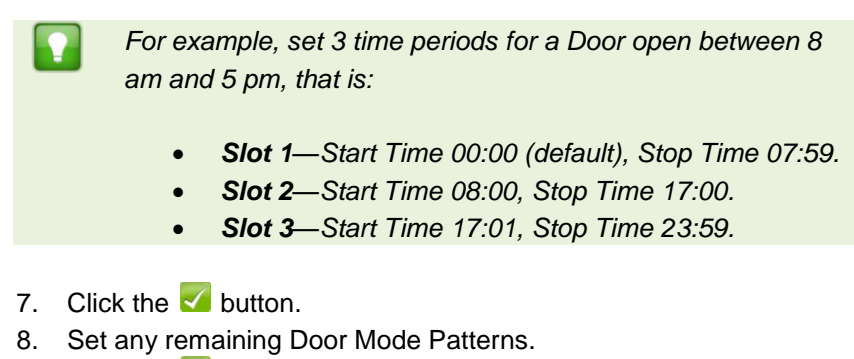

- Click the 🔽 button. 9.
- 10 Click the E

### Access Group Setup 🗠

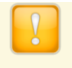

The Default Access Group allows ALL Tagholders access to ALL Doors at ALL times. Therefore, create Access Groups to restrict or allow access as required.

#### Add an Access Group

1. From the Main Menu, select System>Access Groups.

| Access Groups |                                                                                                    |                                                                                                    | X                                                                                     |
|---------------|----------------------------------------------------------------------------------------------------|----------------------------------------------------------------------------------------------------|---------------------------------------------------------------------------------------|
| Default       | Group Name<br>Start Time<br>Stop Time<br>Days<br>V Monday<br>V Tuesday<br>V Wedness<br>V Thursda<br>V Friday<br>V Saturda<br>V Sunday<br>V Holiday | Default<br>00:00<br>23:59<br>/<br>/<br>/<br>/<br>/<br>/<br>/<br>/<br>/<br>/<br>/<br>/<br>/<br>/<br>/<br>/<br>/<br>/<br>/ | Doors<br>Door 1<br>Door 2<br>Door 3<br>Door 4<br>Door 5<br>Door 6<br>Door 7<br>Door 8 |
|               |                                                                                                    |                                                                                                    |                                                                                       |

Figure 3 – Access Groups Dialog

- 2. Click the 🖶 button.
- 3. Enter a suitable name in the Group Name textbox.
- Set the Start and Stop Time. 4.
- 5. Make your selection from the list of available Days.
- 6. Make your selection from the displayed Doors.
- 7. Click the V button.
- Click the **OK** button. 8.
- Click the **E** button. 9.

#### **Delete an Access Group**

- 1. From the Main Menu, select System>Access Groups.
- Select the Group Name for deletion. 2.
- 3. Click the button.
- Click the OK button. 4.

#### Edit an Access Group

- 1. From the Main Menu, select **System>Access Groups**.
- 2. Select the Access Group for editing.
- 3. Based on the similarity of the steps involved in Editing an Access Group, refer to Add an Access Group (page 8) for more information.

## Holidays Setup 🚳

#### Add a Holiday

- 1. From the Main Menu, select **System>Holidays**.
- 2. Click the 🚼 button.
- 3. Enter a suitable name in the Holiday Name textbox.
- 4. Set the Start Date by clicking the 100 button.
- 5. Set the **End Date** by clicking the **100** button.
- 6. Click the 🗹 button.
- 7. Close the dialog.

#### **Delete a Holiday**

- 1. From the Main Menu, select **System>Holidays**.
- 2. Select the Holiday Name for deletion.
- 3. Click the = button.

#### Edit a Holiday

- 1. From the Main Menu, select **System>Holidays**.
- 2. Select the Holiday Name for editing.
- 3. Based on the similarity of the steps involved in Editing a Holiday, refer to the section *Add a Holiday* (page 10) for more information.

## Reason Code Setup 🔳

The IXP20 System allows for storage of **up to 10 Reason Codes**. You may assign any number between **0** and **99** as a Reason Code, letting you to keep legacy Reason Codes to avoid retraining employees.

From the Main Menu, select System>Reason Codes. 1.

| 📔 Reason Code                          | 25     |
|----------------------------------------|--------|
| Reason slot<br>Reason number<br>Reason | (0-99) |
|                                        |        |

Figure 4 – Reason Code Dialog

- From the Reason Slot drop-down list, select a number between 1 2. and 10.
- Enter a number between 0 and 99 in the Reason Number textbox. 3.
- Enter a suitable description in the Reason textbox. 4.
- Click the 🔽 button. 5.
- Click the E button. 6.

Return to the Main Menu by clicking the 🖸 button.

## **Tagholder Configuration**

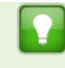

Setting up a Template before adding Tagholders, streamlines the Tagholder addition process.

The IXP20 System supports a maximum of 1 000 Tagholders, each with a maximum of 3 Tags.

## Add Tagholder

#### **Tagholder Information**

- From the Main Menu, select Tagholders. 1.
- 2. Click the 🔂 button.

| 🗃 Tagholder             | ×        |
|-------------------------|----------|
| First Name<br>Last Name |          |
| Access Level            | Normal 👻 |
| PIN Code                | 0        |
| Custom Field Name:      |          |
| Suspend All Tags        |          |
| Tag1 Tag2 Tag3          | <b></b>  |

Figure 5 – Tagholder Dialog

- Complete the First and Last Name textboxes.
- Using the Access Level drop-down list, select from the following: 4.
  - Visitor-restricted access, valid for day of issue only.

- Normal-employee Tagholder, access restricted by Door Mode.
- Administrator-overrides Anti-passback (APB) rules.
- If necessary, complete the **PIN-code** textbox. 5.
- Edit the Custom Field textbox. 6.
- 7. If necessary, select the Suspend All Tags checkbox.
- Click the 🔽 button. 8.

#### **Tag Information**

1. Click the **Tag1** button.

| 📓 Tag        | ×         |
|--------------|-----------|
| Tag Code     |           |
| Access Group | Default 👻 |
| Start Date   | 30        |
| End Date     | 30        |
| Tag Reader   | Reader 01 |
| Suspend Tag  |           |
|              |           |

Figure 6 – Tag Dialog

- 2. Select your Tag registration reader using the Tag Reader dropdown list.
- 3. Click the S button alongside the Tag Code textbox, or type the tag code into the Tag Code textbox.
- 4. Present a Tag to your chosen Tag Reader.

Alternatively, enter a Personal Access Code (PAC) in the Tag Code textbox. Your Personal Access Code may range from between 1 to 9999.

- 5. From the Access Group drop-down list, make your selection.
- Complete the Start and End Date requirements using the 6. associated **buttons**.
- If necessary, select the Suspend All Tags checkbox. 7.
- Click the V button.

## Add a Batch of Tags

- From the Main Menu, select Tagholders. 1
- 2. Click the 🛂 button.
- Select your Tag registration reader using the Select Reader drop-3. down list.
- 4. At the Batch Enrollment screen, click the **b**utton.
- Present each Tag in succession to the IXP20 Controller. 5.
- 6. After enrolling the batch of Tags, click the 🔲 button.
- 7. Click the 🗾 button.

## Delete a Tagholder or Tag

- 1. From the Main Menu, select Tagholders.
- Select the Tagholder you wish to delete. 2.
- 3. Click the = button.
- 4. At the confirmation message, click Yes.

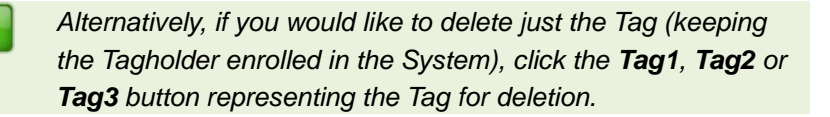

## Edit Tagholders or Tags

- 1. From the Main Menu, select Tagholders.
- Select the Tagholder for editing. 2.
- Click the subtron.

Based on the similarity of the steps involved in Editing a Tagholder 4. or Tag details, refer to the Add Tagholder section (page 12).

## **Tagholder Template Setup**

Create a template for Tagholder enrollment as follows:

- From the Main Menu, select Tagholders. 1.
- Click the **a** button. 2

| 🔛 Tag Template       | ×                  |
|----------------------|--------------------|
| First Name           |                    |
| Access Level         | Normal             |
| Access Group         | Default 🗸          |
| Custom Field Name    | Custom Field Name: |
| Custom Field Default |                    |
| Start Date           | 30                 |
| End Date             | 30                 |
|                      |                    |

Figure 7 – Tag Template Dialog

- 3. Complete the First and Last Name textboxes.
- 4. From the Access Level drop-down list, select from the following:
  - Visitor-restricted access, valid for day of issue only. \_
  - Normal-employee Tagholder, access restricted by Door \_ Mode.
  - Administrator—overrides APB Rules.

- Select an Access Group, using the drop-down list. 5.
- 6. Edit the Custom Field Name textbox.
- 7. Complete the Custom Field Default textbox.
- Complete the Start and End Date requirements using the 8. associated 🔟 buttons.
- 9. Click the V button.

Return to the Main Menu by clicking the 1 button.

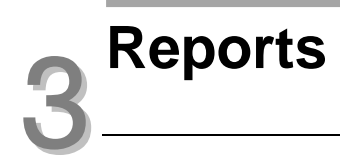

## View Reports 🛅

- 1. From the Main Menu, select **Reports**>**Selected Report**.

Replace the term "Selected Report" with one of the following available Reports:

- Access—this Report provides access data for the selected Tagholder over a specified date range.
- Status—this Report displays all the status transactions from Controllers and Terminals on a selected date.
- Audit—this Report provides a list of Tags added, edited or deleted over a specified date range.
- Hours Worked—this Report calculates hours worked • from the IN and OUT Transactions of the Antipassback (APB) Zone.
- 2. Select the Tagholder using the drop-down list.
- Set the Report's **Start** and **End Date** by clicking the **button**. 3.
- Click the 🗹 button. 4

#### Export CSV (Comma Separated Value)

The Export CSV button displays after you submit the filter data. If there is no available data, the Export CSV button is disabled.

Export a Report as follows:

- Click on the Export CSV button. 1.
- 2. In the Select Output File dialog select one of the following button options:
  - Save—clicking the Save button, gives you the option to save \_ the exported data to a location of your choice.
  - Cancel—clicking the Cancel button, cancels the export \_ process.

| 0   | Can y ~ (™ ~) = Status Report_2010-02 |          |             |              |             |     |
|-----|---------------------------------------|----------|-------------|--------------|-------------|-----|
| 9   | Hom Inser                             | Page Fo  | rm Data Rev | rie View Acr | ot 🕜 🗕 🛱    | ×   |
|     | A2                                    | - (      | $f_x$       |              |             | ≽   |
|     | А                                     | В        | С           | D            | E           |     |
| 1   | Status Report                         |          |             |              |             |     |
| 2   |                                       |          |             |              |             |     |
| 3   | Start Date:                           | 2010-02- | 23          |              |             |     |
| 4   | End Date:                             | 2010-02- | 23          |              |             | =   |
| 5   |                                       |          |             |              |             |     |
| 6   |                                       |          |             |              |             |     |
| 7   | Date                                  | Time     | First Name  | Last Name    | Event       |     |
| 8   | 2010/02/23                            | 03:18:00 |             |              | Power up    |     |
| 9   | 2010/02/23                            | 03:16:51 |             |              | Power up    |     |
| 10  | 2010/02/23                            | 03:15:35 |             |              | Power up    |     |
| 11  | 2010/02/23                            | 02:15:20 |             |              | Anti tamper |     |
| 12  | 2010/02/23                            | 02:15:19 |             |              | Anti tamper |     |
| 13  | 2010/02/23                            | 02:15:17 |             |              | Anti tamper | -   |
| 14  | Status                                | Report_2 | 2010-02-23  | 2            |             |     |
| Rea | idy                                   |          | ∎ 🗉 😐 100   | % 😑 —        | - <b>0</b>  | .:: |

Figure 8 – Message Board Report Exported in CSV Format

Return to the Main Menu by clicking the 1 button.

## **Live Transaction Viewer**

## Viewing Live Transactions 🖾

1. From the Main Menu, select Live Transactions.

| 📔 IXP20            |          |                  |                    |            | X |
|--------------------|----------|------------------|--------------------|------------|---|
| Transaction Viewer |          |                  |                    |            |   |
| Date               | Time     | Name             | Event              | Source     |   |
| 2010-03-18         | 10:11:29 | Monica Chetty    | Allowed normal Out | Door1      |   |
| 2010-03-18         | 10:11:28 | Monica Chetty    | Allowed normal In  | Door1      |   |
| 2010-03-18         | 10:11:21 | Paul Smith       | Allowed normal Out | Door1      |   |
| 2010-03-18         | 10:11:20 | Paul Smith       | Allowed normal In  | Door1      |   |
| 2010-03-18         | 10:11:15 | Sarah Durnsfield | Allowed normal Out | Door1      |   |
| 2010-03-18         | 10:11:14 | Sarah Durnsfield | Allowed normal In  | Door1      |   |
| 2010-03-18         | 10:11:09 | Unknown          | Denied unknown ta  | Door1      |   |
| 2010-03-18         | 10:11:03 | Unknown          | Denied unknown ta  | Door1      |   |
| 2010-03-18         | 10:10:49 | Paul Smith       | Allowed normal Out | Door1      | E |
| 2010-03-18         | 10:10:48 | Paul Smith       | Allowed normal In  | Door1      |   |
| 2010-03-18         | 10:10:43 | Monica Chetty    | Allowed normal Out | Door1      |   |
| 2010-03-18         | 10:10:42 | Monica Chetty    | Allowed normal In  | Door1      |   |
| 2010-03-18         | 10:10:36 | Sarah Durnsfield | Allowed normal Out | Door1      |   |
| 2010-03-18         | 10:10:29 | Paul Smith       | Allowed normal Out | Door1      |   |
| 2010-03-18         | 10:10:24 | Paul Smith       | Allowed normal In  | Door1      |   |
| 2010-03-18         | 10:10:16 | Monica Chetty    | Allowed normal Out | Door1      |   |
| 2010-03-18         | 10:10:02 | Sarah Durnsfield | Allowed normal In  | Door1      |   |
| 2010-03-18         | 10:09:53 | Unknown          | Denied unknown ta  | Door1      |   |
| 2010-03-18         | 09:43:09 | NA               | Power up           | Controller |   |

Figure 9 – Transaction Viewer

Return to the Main Menu by clicking the 10 button.

## Advanced Setup

## Controller Setup 🔤

- From the Main Menu, select Advanced>Controller. 1.
- 2. Complete the Site Name textbox.
- 3. Using the **APB Type** drop-down list, select from the following:
  - Strict—enforced Anti-passback Zone rules for in and out directions. A Tagholder cannot enter or exit a Zone consecutively.
  - **Relaxed**—after entering a Zone, the Tagholder must exit the Zone using their Tag before they can re-enter. However, Tagholders can use their Tags for multiple, consecutive exits in this Mode.
- Using the **Door Type** drop-down list, select from the following: 4.
  - Emergency Open—opens all Doors immediately.
  - Lock Down—locks all Doors immediately.
  - Normal—Doors operate as set up.
- Select the Reset APB checkbox if required. 5.
- The Off-line Validation checkbox is selected by default, allowing 6. Terminals connected to the Controller to make certain access control decisions even when unable to communicate with the Controller. De-select the checkbox if necessary.
- 7. The Display TFT Transactions checkbox is selected by default, de-select the checkbox if necessary.
- 8. Click the V button.

## Ethernet 📃

| Ethernet Settings |             |                                                                 |       |  |  |
|-------------------|-------------|-----------------------------------------------------------------|-------|--|--|
| Device Name ixp20 |             |                                                                 |       |  |  |
| Basic Comms       | 6           | Advanced Comm                                                   | IS    |  |  |
| IP Address        | 192.1.0.216 | Safe IP (host)<br>Web browser port 80<br>Application port 10005 |       |  |  |
| Netmask           | 192.1.3.2   |                                                                 | 80    |  |  |
| Gateway           | 25.25.252.0 |                                                                 | 10005 |  |  |
| DNS               | 192.1.3.2   |                                                                 |       |  |  |
| Enable DHC        | P           |                                                                 |       |  |  |
| ·                 |             |                                                                 |       |  |  |
|                   |             |                                                                 |       |  |  |
|                   |             |                                                                 |       |  |  |

Figure 10 – Ethernet Settings Dialog

- 1. From the Main Menu, select Advanced>Ethernet.
- 2. Edit the **Device Name** textbox.
- 3. The **Enable DHCP** checkbox is selected by default, de-select the checkbox to set a static IP Address for the Controller.
- Complete the Safe IP (Host) textbox. Safe IP lets you set a specific IP address for the IXP20 Controller to communicate exclusively with. This provides extra security by limiting access points to the System.
  - The default Web Browser Port Number is **80** and the default Application Port Number is **10005**. Only change these Port Numbers, if they clash with other devices or services on your network.

w.impro.net • access control

- 5. Complete the Web Browser Port textbox.
- 6. Complete the **Application Port** textbox.
- 7. Click the 🗹 button.

access control • W W

8. When prompted to re-start the Controller, click the 🗹 button.

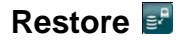

Restore the Controllers configuration settings as follows:

- 1. From the Main Menu, select Advanced>Restore.
- 2. In the **Open** dialog, browse to your chosen Backup location.
- 3. Select the file for restoration.
- Click the **Open** button.
- At the Message dialog, click the OK button.
- 6. At the Restart Required dialog, click the OK button. Thus restarting the Web Interface, restoring your configuration settings.

## UDP Output 💽

The UDP Output feature sends events generated in the IXP20 System to a third-party application. Configure this feature as follows:

- From the Main Menu, select Advanced>UDP Output. 1.
- Select the Enable UDP checkbox. 2
- 3. Complete the Receiving IP textbox.
- Complete the Receiving Port textbox.

The default Receiving Port Number is **10010**. Only change this Port Number if it clashes with other devices or services on your network.

- 5. Set the time (in seconds) between notifications using the Keep Alive Time textbox. The default Keep Alive Time is 60 seconds.
- Click the V button.

## Replace Unit 🔤

- 1. From the Main Menu, select Advanced>Replace Unit.
- 2. Using the **Replace** drop-down list, make your selection.

- 3. Complete the With textbox referring to the Fixed Address of the replacement unit.
- Click the 🔽 button. 4.
- 5. At the confirmation message, click Yes.

## Security 🛅

Set or change the administrator password as follows:

- 1. From the Main Menu, select Advanced>Security.
- Complete the New Code textbox. 2.
- Complete the Confirm Code textbox. 3.
- 4 Click the 🗹 button.
- Click the **OK** button. 5.

Return to the Main Menu by clicking the **o** button.

## **Other Advanced Features**

#### Manual Backup

Back up your Controller Configuration Settings as follows:

- 1. From the Main Menu, select About.
- 2. At the **About** Dialog, click the **Backup Now** button.

Backup saves to the same location selected in the section Starting the IXP20 Web Interface on page 2.

## Troubleshooting

## **Restoring Factory Defaults**

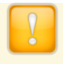

Restoring factory defaults will reset the IXP20 Controller's device name to IXP20.

1 Set the **Door Lock Select** DIP-switch Switch 1 to the **ON** position.

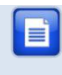

Refer to your IXP20 Controller's Hardware Installation Manual for location of the DIP-switch.

- 2. Reset the Controller by removing and then reapplying the power source.
- 3. With the Controller running, set the **Door Lock Select** DIP-switch Switch 1 back to the **OFF** position.

## Connecting the IXP20 Controller direct to a PC

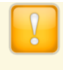

When using more than one IXP20 Controller, ensure each Controller has a unique Device Name (see page 21).

Setting a static IP Address for your Controller may result in difficulties when connecting direct to a PC. If the **Enable DHCP** checkbox has previously been de-selected in the Web Interface, ensure that you reselect the Enable DHCP checkbox before continuing (see page 21 for more information).

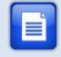

When connecting the Controller direct to a PC or Switch without a DHCP server, it takes about 30 seconds before the Controller gets assigned the default IP Address of 192.168.100.1.

#### On the PC

- 1. Select Start>Control Panel.
- 2. Click the Network and Sharing Centre icon.
- 3. Select Local Area Connection.
- 4. Click the **Properties** button.
- Select the Internet Protocol Version 4 (TCP/IPv4) option. 5.
- 6. Click the **Properties** button.
- 7. Set the IP Address to 192.168.100.X (X being any available number between 2 and 254. Ensure that your chosen number is unique between all IXP20 Controllers and the PC.).
- Set the Subnet Mask to 255.255.255.0 8.
- Click the **OK** button. 9

## **Extra Information**

Further information is available at the following resources:

- IXP20 (Touch Screen User Interface) User Manual (ISC305-0-0-GB-XX).
- ImproX IXP20 System Product Specification Catalogue . (ISC353-0-0-GB-XX).
- ImproX IXP20 Controller Installation Manual (ISC303-0-0-GB-XX • and ISC304-0-0-GB-XX).
- ImproX IXP20 Firmware Upgrade Utility User Manual (ISC307-0-0-GB-XX).

Download the ImproX IXP20 Firmware Upgrade Utility from the following URL: www.impro.net.

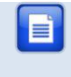

The referenced documents are available for download at www.impro.net. Alternatively, contact your Impro dealer for a copy.

**User Notes** 

**User Notes** 

**User Notes** 

| This manual is applicable to the IXP20 Web Interface V 2.04. (The last two |          |             |                                                                      |  |
|----------------------------------------------------------------------------|----------|-------------|----------------------------------------------------------------------|--|
| digits of the Impro stock code indicate the issue status of the product).  |          |             |                                                                      |  |
| ISC306-0-0-GB-01                                                           | Issue 02 | Aug<br>2010 | IXP20S\Software\English Manuals\LATEST<br>ISSUE\20Web-swm-en-02.docx |  |